### Описание системы

Система сбора данных расположена на официальном сайте Главного хирурга Минздрава России по адресу:

https://главный-хирург.pф/khirurgicheskaya-sluzhba-rf/informatsionno-analiticheskaya-sistema.html

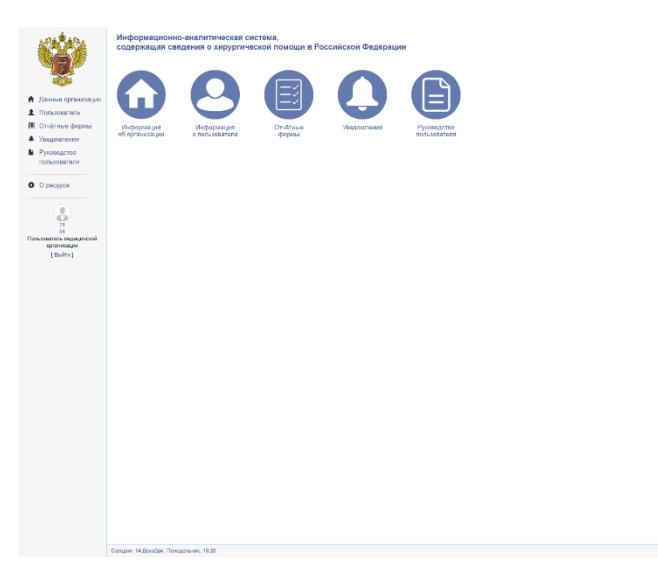

На главном экране выводится возможность перехода в основные разделы системы:

- Информация об организации
- Информация о пользователе
- Отчетные формы
- Уведомления
- Руководство пользователя

#### Заполнение отчетных форм

1. Зайти в систему, используя логин и пароль. Для входа в систему обязательно отметить «Я не робот».

| Мефорилационно-акалиттическая система, кадринация сведения в инфурмационно-акалиттическая система, |  |
|----------------------------------------------------------------------------------------------------|--|
|                                                                                                    |  |
| Ball Aortes                                                                                        |  |
|                                                                                                    |  |
| tau napone                                                                                         |  |
|                                                                                                    |  |
| Янеробот Войти                                                                                     |  |
|                                                                                                    |  |
| $\sim$                                                                                             |  |
|                                                                                                    |  |
|                                                                                                    |  |
|                                                                                                    |  |
|                                                                                                    |  |
|                                                                                                    |  |
|                                                                                                    |  |
|                                                                                                    |  |
|                                                                                                    |  |
|                                                                                                    |  |
|                                                                                                    |  |

## 2. Заполнить/провести корректировку данных об организации.

| 1.5°4 . 4°74                                            | Данные организации                 |                                                    |
|---------------------------------------------------------|------------------------------------|----------------------------------------------------|
|                                                         | Город/район МО:*                   | Наименование города/района медицинской организации |
|                                                         | Полное наименование МО:*           | ГУЗ "Богородицкая ЦРБ"                             |
| 🔒 Данные организации                                    |                                    |                                                    |
| 1 Пользователь                                          | Краткое наименование MO:*          | ГУЗ "Богородицкая ЦРБ"                             |
| <ul> <li>Отчетные формы</li> <li>Уведомления</li> </ul> | Уровень MO согласно рег. приказу:* | · · · ·                                            |
| Руководство                                             | огры ины клл                       |                                                    |
| пользователя                                            |                                    |                                                    |
| O pecypce                                               |                                    | enco privologini ci ni opi anicacijini             |
|                                                         | должность руководителя:-           | должность руководителя организации                 |
| 71                                                      | Адрес эл.почты организации:*       | Адрес электронной почты организации                |
| 01<br>Пользователь медицинской                          | Почтовый адрес организации:        | Почтовый адрес медицинской организации             |
|                                                         |                                    |                                                    |
|                                                         |                                    |                                                    |

# 3. Заполнить данные о пользователе системы/лице, предоставляющем отчетные данные.

огбу "НМИЦ хир

ФГБУ "НМИЦ хирургии ин. А.В.Вишневского" Мин

им. А.В.Вишневского" Минздрава России. 2020 г.

|                   | Epynna goctyna:                    | Пользователь медицинской организации |                                                            |           |
|-------------------|------------------------------------|--------------------------------------|------------------------------------------------------------|-----------|
|                   | Федеральный округ РФ:              | Приволжский ФО                       |                                                            |           |
|                   | Субъект РФ:                        | Республика Башкортостан              |                                                            |           |
| ные организации   | Фамилия пользователя:*             |                                      | Без фото                                                   |           |
| пьзователь        | Имя. Отчество пользователя:*       |                                      |                                                            |           |
| чётные формы      |                                    |                                      |                                                            |           |
| EDOMUBERRA (1)    | Телефон для связи (мобильныи):     |                                      |                                                            |           |
| льзователя        | Телефон для связи (служебный):     |                                      | Файл не выбран Выбрать                                     |           |
|                   | Адрес электронной почты для связи: |                                      | Загрузить новую фотографию<br>jpg, png, jpeg не более 6 M5 |           |
| secypce           |                                    |                                      |                                                            | Сокранить |
|                   |                                    |                                      |                                                            |           |
| 0                 |                                    |                                      |                                                            |           |
| атель медицинской |                                    |                                      |                                                            |           |
| [Выйти]           |                                    |                                      |                                                            |           |
|                   |                                    |                                      |                                                            |           |
|                   |                                    |                                      |                                                            |           |
|                   |                                    |                                      |                                                            |           |
|                   |                                    |                                      |                                                            |           |
|                   |                                    |                                      |                                                            |           |
|                   |                                    |                                      |                                                            |           |
|                   |                                    |                                      |                                                            |           |
|                   |                                    |                                      |                                                            |           |
|                   |                                    |                                      |                                                            |           |
|                   |                                    |                                      |                                                            |           |
|                   |                                    |                                      |                                                            |           |
|                   |                                    |                                      |                                                            |           |
|                   |                                    |                                      |                                                            |           |
|                   |                                    |                                      |                                                            |           |
|                   |                                    |                                      |                                                            |           |
|                   |                                    |                                      |                                                            |           |
|                   |                                    |                                      |                                                            |           |
|                   |                                    |                                      |                                                            |           |
|                   |                                    |                                      |                                                            |           |
|                   |                                    |                                      |                                                            |           |

4. Создать отчетную форму, нажав кнопку «Добавить», затем перейти к ее заполнению. В процессе заполнения таблиц форма имеет статус «Черновик».

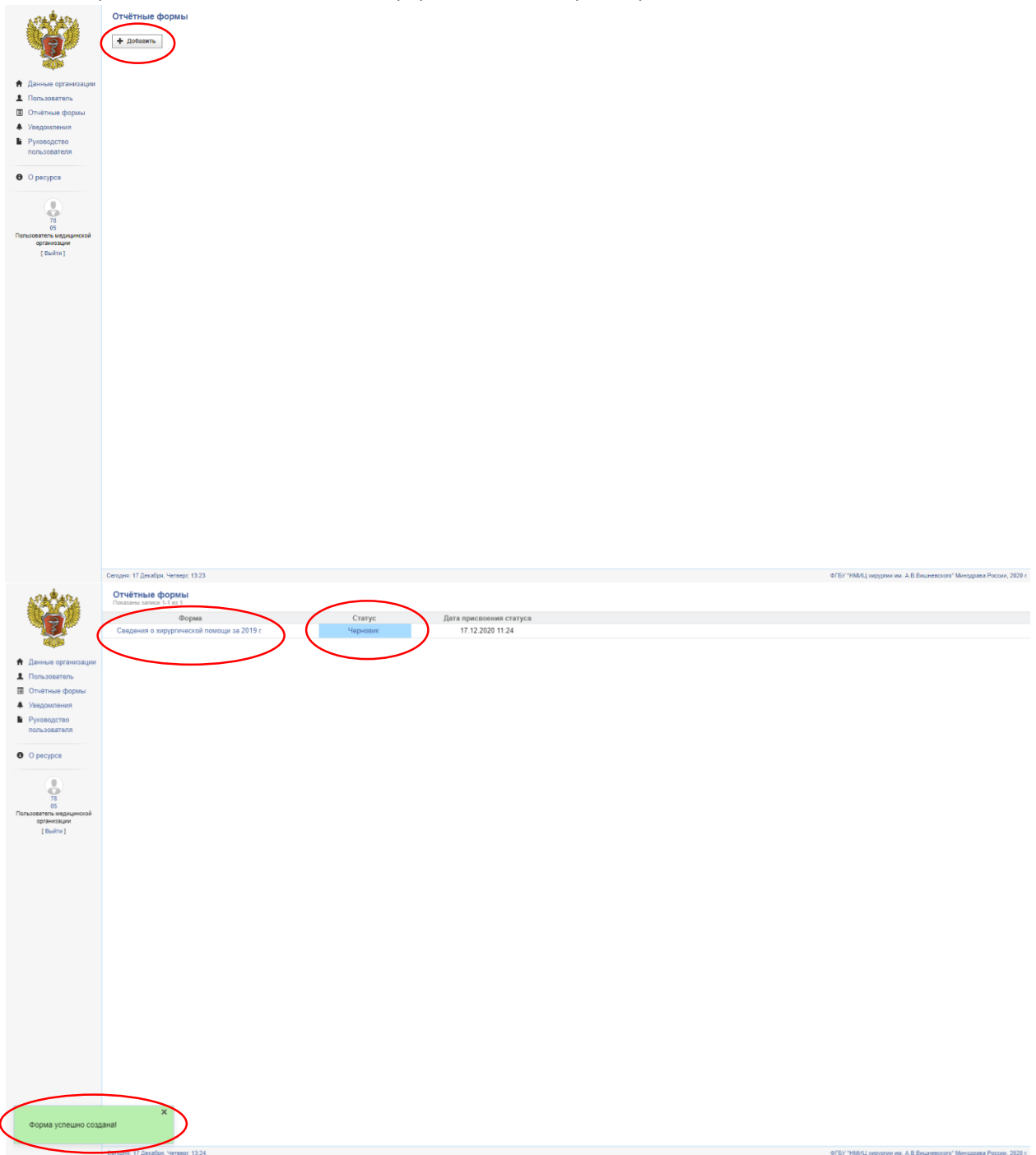

| Annua ogranisatjur     Anua ogranisatjur     Anua ogranisatjur     Anua ogranisatjur     Orterburg     Orterburg     Orterburg     Orterburg     Orterburg     Orterburg     Orterburg | Сведения о хирургической помощи за 2019 г.         Таблица 1. Обеспечениость населения койками и кадрами хирургов         (раз на полнания)         (раз на полнания) <th>Таблица 1. Обеспеченность населения койками и     гадрами лируров     Таблица 3. Обеспеченность населения койками и     гадрами лируров     Таблица 3. Освазатели деятельности     гурупосутично стандирательности     турипосутично стандирательности     турипосутично стандирательности     турипосутично стандирательности     Таблица 5. Освазатели стандирательности     Таблица 5. Освазатели стандирательности     Турипосутично стандирательности     Турипосутично стандирательности     Таблица 5. Освазатели стандирательности     Турипосутичности стандирательности     Таблица 5. Освазатели стандирательности     Турипосутичности стандирательности     Турипосутичности стандирательности     Тоблица 6. Освазатели стандирательности по профина годорурги     Таблица 7. Посазатели стандирательности са сокумания сокумания на     сокумания годо     Тоблица 6. Освазатели стандирательности сости     токуророги     Таблица 7. Сосазатели стандирательности сости     токуророги     Таблица 7. Сосазатели стандирательски сости с по профина годоризирования     сокумания годоризирания сости сости сости сости сости с по профина годоризирования     токуророги     Таблица 7. Сосазатели сости сости сости с по профина годоризирования     сокумания годоризирования     сокумания годоризирования</th> <th></th> | Таблица 1. Обеспеченность населения койками и     гадрами лируров     Таблица 3. Обеспеченность населения койками и     гадрами лируров     Таблица 3. Освазатели деятельности     гурупосутично стандирательности     турипосутично стандирательности     турипосутично стандирательности     турипосутично стандирательности     Таблица 5. Освазатели стандирательности     Таблица 5. Освазатели стандирательности     Турипосутично стандирательности     Турипосутично стандирательности     Таблица 5. Освазатели стандирательности     Турипосутичности стандирательности     Таблица 5. Освазатели стандирательности     Турипосутичности стандирательности     Турипосутичности стандирательности     Тоблица 6. Освазатели стандирательности по профина годорурги     Таблица 7. Посазатели стандирательности са сокумания сокумания на     сокумания годо     Тоблица 6. Освазатели стандирательности сости     токуророги     Таблица 7. Сосазатели стандирательности сости     токуророги     Таблица 7. Сосазатели стандирательски сости с по профина годоризирования     сокумания годоризирания сости сости сости сости сости с по профина годоризирования     токуророги     Таблица 7. Сосазатели сости сости сости с по профина годоризирования     сокумания годоризирования     сокумания годоризирования |                                                                                 |
|----------------------------------------------------------------------------------------------------|----------------------------------------------------------------------------------------------------|----------------------------------------------------------------------------------------------------|---------------------------------------------------------------------------------|
|                                                                                                    | Gerupes 17 Januarys, 1924                                                                                                    |                                                                                                    | ФГБУ 19641Ц хорургия им. А.В.Бишнесского <sup>1</sup> Мигадрава России, 2020 г. |

Частичное заполнение отчетной формы возможно. Данные сохраняются при сохранении отдельных таблиц. Заполненные таблицы имеют зеленую индикацию.

ФГБУ "НМИЦ хирургии им. А В.Вишнееского" Минздраев

|                               | Таблица 1. Обеспеченность населения                       | койками и кадрами хирургов 🕚 |                                                                                                    |
|-------------------------------|-----------------------------------------------------------|------------------------------|----------------------------------------------------------------------------------------------------|
| A Cart                        | Кол-во уирургических отледений                            |                              |                                                                                                    |
| AND NO.                       | (в т.ч. гнойной хирургии)                                 | 1                            | Таблица 1. Обеспеченность населения койками и<br>кар ами хирургов                                         |
| ные организации               | Кол-во хирургических коек<br>(хирургия, гнойная хирургия) | 27                           | <ul> <li>Таблица 2. Показатели деятельности</li> </ul>                                                    |
| зователь                      | Обслуживаемое население                                   | 43127                        | <ul> <li>круглосуточного стационара</li> <li>Таблица 3. Показатели работы экстренной</li> </ul>           |
| тные формы                    |                                                           |                              | хирургической службы по отдельным заболеваниям                                                            |
| омления                       | Обеспеченность населения кадрами хирургов                 |                              | <ul> <li>Таблица 4. Показатели расоты плановои<br/>хирургической службы по отдельным операциям</li> </ul> |
| зователя                      | Стационар                                                 |                              | Таблица 5. Эндоскопические вмешательства                                                                  |
|                               | Число штатных должностей                                  | 12.75                        | Таблица 6. Вмешательства под ультразвуковым и<br>рентгеновским контролем                                  |
| cypce                         | Число физических лиц хирургов                             | 7                            | Таблица 7. Показатели работы по профилю гнойная<br>хируртия                                               |
|                               | Число занятых штатных должностей                          | 12.5                         | Таблица 8. Показатели амбулаторной хирургии                                                               |
| 41<br>01                      | Поликлиника                                               |                              | <ul> <li>Выводы и предложения, план работы на<br/>следующий год</li> </ul>                                |
| гель медицинской<br>ганизации | Число штатных должностей                                  | 0                            |                                                                                                    |
| Выяти ]                       | Число физических лиц хирургов                             | 0                            |                                                                                                    |
|                               | Число занятых штатных должностей                          | 0                            |                                                                                                    |
|                               |                                                           |                              | Контроль данных                                                                                           |
|                               | Сохранить                                                 |                              |                                                                                                    |
|                               |                                                           |                              |                                                                                                    |
|                               |                                                           |                              |                                                                                                    |
|                               |                                                           |                              |                                                                                                    |
|                               |                                                           |                              |                                                                                                    |
|                               |                                                           |                              |                                                                                                    |
|                               |                                                           |                              |                                                                                                    |
|                               |                                                           |                              |                                                                                                    |
|                               |                                                           |                              |                                                                                                    |
|                               |                                                           |                              |                                                                                                    |
|                               |                                                           |                              |                                                                                                    |
|                               |                                                           |                              |                                                                                                    |
|                               |                                                           |                              |                                                                                                    |
|                               |                                                           |                              |                                                                                                    |
|                               |                                                           |                              |                                                                                                    |
|                               |                                                           |                              |                                                                                                    |
|                               |                                                           |                              |                                                                                                    |
|                               |                                                           |                              |                                                                                                    |
|                               |                                                           |                              |                                                                                                    |

Сегодня: 14 Декабря, Понедельник; 10:24

### После внесения информации в таблицу ее необходимо сохранить.

5. После заполнения всех таблиц необходимо нажать кнопку «Проверить» и пройти автоматизированный контроль данных. В случае наличия ошибок система их укажет.

|                                                                                                    | Сведения о хирургической помощи за<br>Таблица 1. Обеспеченность населения                                                                                                    | 2019 г.<br>я койками и кадрами хирургов                | 0                                                                                                    |                                                                    |
|----------------------------------------------------------------------------------------------------|----------------------------------------------------------------------------------------------------|--------------------------------------------------------|----------------------------------------------------------------------------------------------------|--------------------------------------------------------------------|
| 3                                                                                                    | Кол-во хирургических отделений                                                                                                    | 1                                                      | Soforeia 1 Officeralisuumen, useransuus voikasus u                                                                                                    |                                                                    |
| 🕈 Данные организации                                                                                                    | Кол-во хирургических коек<br>(хирургических коек                                                                                                    | 27                                                     | а подрами состановлители население понаши и<br>подрами хорургов<br>— Таклица 2. Показатели деятельности                                                                                                    |                                                                    |
| . Пользователь                                                                                                    | Обслуживаемое население                                                                                                    | 43127                                                  | <ul> <li>кр. посуточного стационара</li> <li>Таблица 3. Показатели работы экстренной</li> </ul>                                                                                                    |                                                                    |
| <ul> <li>Отчётные формы</li> <li>Уведомления</li> </ul>                                                                                                    |                                                                                                    |                                                        | хирургической службы по отдельным заболеваниям<br>Табынца 4. Показатели работы плановой                                                                                                    |                                                                    |
| Руководство                                                                                                    | Обеспеченность населения кадрами хирургов<br>Стационар                                                                                                    |                                                        | <ul> <li>хирурлической службы по отдельным операциям</li> <li>Таби ица 5. Эндоскопические вмешательства</li> </ul>                                                                                                    |                                                                    |
|                                                                                                    | Число штатных должностей                                                                                                    | 12.75                                                  | <ul> <li>Таблица 6. Вмещательства под ультразвуковым и<br/>рент вновским контролем.</li> </ul>                                                                                                    |                                                                    |
| • O pecypce                                                                                                    | Число физических лиц хирургов                                                                                                    | 7                                                      | <ul> <li>Таблица 7. Показатели работы по профилю гнойная<br/>хир ртия</li> </ul>                                                                                                    |                                                                    |
|                                                                                                    | Число занятых штатных должностей                                                                                                    | 12.5                                                   | Та лица 8. Показатели амбулаторной хирургии                                                                                                    |                                                                    |
| 41<br>01<br>Пользователь медицинской                                                                                                    | Поликлиника                                                                                                    |                                                        | <ul> <li>Виводы и предложения, план расоты на<br/>учедующий год</li> </ul>                                                                                                    |                                                                    |
| организации<br>[ Выйти ]                                                                                                    | Число штатных должностей                                                                                                    | 0                                                      |                                                                                                    |                                                                    |
|                                                                                                    | Число занятых штатных должностей                                                                                                    | 0                                                      |                                                                                                    |                                                                    |
|                                                                                                    | Community                                                                                                    |                                                        | Контроль данных                                                                                                    |                                                                    |
|                                                                                                    | Сохранить                                                                                                    |                                                        |                                                                                                    |                                                                    |
|                                                                                                    |                                                                                                    |                                                        |                                                                                                    |                                                                    |
|                                                                                                    |                                                                                                    |                                                        |                                                                                                    |                                                                    |
|                                                                                                    |                                                                                                    |                                                        |                                                                                                    |                                                                    |
|                                                                                                    |                                                                                                    |                                                        |                                                                                                    |                                                                    |
|                                                                                                    |                                                                                                    |                                                        |                                                                                                    |                                                                    |
|                                                                                                    |                                                                                                    |                                                        |                                                                                                    |                                                                    |
|                                                                                                    |                                                                                                    |                                                        |                                                                                                    |                                                                    |
|                                                                                                    |                                                                                                    |                                                        |                                                                                                    |                                                                    |
|                                                                                                    |                                                                                                    |                                                        |                                                                                                    |                                                                    |
|                                                                                                    |                                                                                                    |                                                        |                                                                                                    |                                                                    |
|                                                                                                    |                                                                                                    |                                                        |                                                                                                    |                                                                    |
|                                                                                                    |                                                                                                    |                                                        |                                                                                                    |                                                                    |
|                                                                                                    | Сегодня: 14 Декабря, Понедельник, 10:24                                                                                                    |                                                        |                                                                                                    | ФГБУ "НМИЦ хирургия им. А.В.Вишневского" Минадрава России, 2020 г. |
| <u> 19</u>                                                                                                    | Сегдэн: 14 декабря, Понедельник, 10:24<br>Сведения о хирургической помощи за<br>Таблица 8. Показатели амбулаторной                                                                                                    | 2019 г.<br>хирургии ®                                  |                                                                                                    | e/EV "166/LLuoygree nr. A B.Brumescore" Menggana Piscer, 200 r.    |
|                                                                                                    | Сегден: 14 декабря, Понадельник, 10.24<br>Сведения о хирургической помощи за<br>Таблица 8. Показатели амбулаторной<br>Показатель                                                                                        | 2019 г.<br>хирургии<br>Количество                      |                                                                                                    | e/EV/1984Ц.норурчи ни. А.В.Вишческого" Монздана Риссии, 200 г.     |
|                                                                                                    | Сепден 14 Денебря, Пенеданиен, 1924<br>Сведенняя о хирургической помощи за<br>Таблица 8. Показатели амбулаторной<br>Показатель<br>Обслуживаемое население                                                               | 2019 г.<br>хирургии<br>Количество<br>47211             | Tafonaua 1. OSectnowesoch, vacantesest solutase a<br>razpitot anypytot                                                                                                    | e/EV/1984Ц.ноудуни им. А.В.Вишческого" Монздана Риссии, 200 г.     |
| Собрание органозации<br>▲ Пользователь                                                                                                    | Сепден 14 Денебря, Пенеданиен, 19:24<br>Сведенняя о хирургической помощи за<br>Таблица 8. Показатели амбулаторной<br>Показатель<br>Обслуживаемое население<br>Обращения                                                 | 2019 г.<br>хирургии ©<br>Колинество<br>47211<br>1107   | Таблица 1. Обеспиченость населения колизан и<br>гадалов леруров     Таблица 2. Повазатися деятканиести<br>группинистрания с спранара                                                                                                    | e/EV/1984Ц.ноудуни им. А.В.Вишческого" Монздана Риссии, 200 г.     |
| Aneure opranosujer     Aneure opranosujer     Onutrise dopus     Onutrise                                                                                                    | Сепден 14 Денебря, Пенеданично, 19 24<br>Сведенняя о хирургической помощи за<br>Таблица 8. Показатели амбулаторной<br>Показатель<br>Обслуживаеное население<br>Обращения<br>Оперировано больных                         | 2019 г.<br>жирургни Ф<br>47211<br>107<br>0             | Таблица 1. Обеспичниность насалиния колизани и годания корутов           Таблица 2. Повозатили дотявлиности групособумото с подносной с таблица. У повозатили дотявлиности Габлица. Повозати по доботи асториности с доботавлисти дотовли подносной с таблица с таблица с подносной с таблица с таблица                                                                                                    | e/EV/1984Ц.ноудуни им. А.В.Вишческого" Монздана Риссии, 200 г.     |
| Constanting     Constanting     Constanting     Constanting     Constanting     Constanting     Constanting     Constanting     Constanting     Constanting     Constanting     Constanting     Constanting     Constanting                                                                                                    | Сепден 14 Денебря, Понадалиния, 19.24<br>Сведенняя о хирургической помощи за<br>Таблица 8. Показатели амбулаторной<br>Показатель<br>Обращения<br>Оперифовано больнох<br>Операций                                        | 2019 г.<br>жирургни ©<br>47211<br>107<br>0<br>0        | Таблица 1. Обеспечиниесть населеният колосами и<br>гадрами коруртов           Таблица 2. Посклагити деятельности<br>группостубнието стадионарія           Таблица 3. Посклагити работы второнної<br>горопностої спускі со одратники заботельноми<br>габлица 4. Посклагити работы започновани<br>габлица 4. Посклагити работы паненові<br>горопностої спускі со одратники заботельники                                                                                                    | e/EV/1984Luopypre nr. A B.Brumencion" Monggana Piscon, 200 f       |
| Consultation     Consultation     Consultation     Constraint     Constraint     Constraint     Constraint     Constraint     Constraint                                                                                                    | Сепден 14 Денебря, Понадалиния, 19:24<br>Сведенняя о хирургической помощи за<br>Таблица 8. Показатели амбулаторной<br>Показатель<br>Обращения<br>Оперифовано больнох<br>Операций                                        | 2019 г.<br>жирургни С<br>47211<br>107<br>0<br>0        | Таблица 1. Обеспечивность населенних найсами и<br>гадрами лируртов           Таблица 2. Показатили деятельности<br>группостубнено с гадронора           Таблица 3. Показатили работы загоранной<br>портической с гадроба со оделиный заботавления<br>Таблица 4. Показатили работы загонавления<br>Таблица 4. О доросопические вездатилист заботавления и<br>Таблица 6. Вездатостисть па ду портаризовии и                                                                                                    | e/EV/1984Ljuopypva nr. A B.Brumencion" Monggana Piscon, 200 f      |
| Conception                                                                                                    | Сепден 14 Денебря, Понадалиния, 19:24<br>Сведенния о хирургической помощи за<br>Таблица 8. Показатели амбулаторной<br>Показатель<br>Обращения<br>Оперифовано больнох<br>Операций<br>Скланатель                          | 2019 г.<br>жирургни ©<br>47211<br>107<br>0<br>0        | Таблица 1. Обеспечивность населеннит найсами и<br>гадалия лируртов     Таблица 2. Показатели деятельности<br>групперичено с гадоровара     Таблица 3. Показатели работы загоровной<br>протиченской служби со орданными заблитавления<br>Таблица 4. Показатели работы плененнай<br>протиченской служби со орданными заблитавления<br>в таблица 6. Времалателиста пар улируаларизми и<br>работеленское показатели работы плененнай<br>протиченское показатели работы противной<br>в таблица 6. Времалателиста пар улируаларизми и<br>работеленское показатели работы показатели со противное показатели работы показатели и<br>протиченское показатели работы показатели со противное показатели со противное показатели со противное показатели с показатели со противное показатели со противное показатели со противное показатели со противное показатели со противное показатели с показатели со противное показатели со противное показатели со проти                                                                                                    | e/EV/1984Ljuopypre nr. A B.Brumencom" Monggana Piscon, 320 r       |
| Consultation     Construction     Construction     Construction     Construction     Construction     Construction     Construction     Construction     Construction     Construction     Construction                                                                                                    | Селден 14 Денября, Пондаличия, 19:24<br>Сведенняя о хирургической помощи за<br>Таблица 8. Показатели амбулаторной<br>Показатель<br>Обращения<br>Оперифовано больнох<br>Операций<br>Сязрания                             | 2019 г.<br>жирургни ©<br>47211<br>107<br>0<br>0        | Таблица 1. Обеспичноность населенния найсами и<br>гадамия хорургов     Таблица 2. Показатили даятияниссти<br>групнеторичное с спромона и<br>таблица 3. Показатили работы акторновай<br>протиченной спромона со сединамия забликаниями<br>Таблица 4. Показатили работы планеней<br>протиченной спром се сединамия со сединами со сединами<br>таблица 6. Воросститиста ста практирации и<br>регененновая со-россия поста по упракционами и<br>регененновая со-россия поста по упракционами и<br>регененновая со-россия поста по упракционами и<br>портичения 2. Показатили работы по профенент синами<br>портичения 2. Показатили работы по профенент синами<br>портичения 2. Показатили работы по профенент синамия<br>портичения. В. Показатили работы по профенент синамия<br>портичения. В. Показатили работы по профенент синамия<br>портичения. В. Показатили работы по профенент синамия<br>портичения. В. Показатили работы по профенент синамия<br>портичения. В. Показатили работы по профенент синамия<br>портичения. В. Показатили работы по профенент синамия<br>портичения. В. Показатили работы по профенент синамия<br>портичения. В. Показатили работы по профенент синамия<br>портичения в Показатили работы по профенент синамия<br>портичения. В. Показатили работы по профенент синамия<br>портичения в Показатили работы по профенент синамия<br>портичения в Показатили работы по профенент синамия<br>портичения в Показатили работы по профенент синамия<br>портичения в Показатили работы по профенент синамия<br>по полно в портичения в портичения в порти                                                                                                    | e/EV/1984LLoopgree nr. A B.Brumencom" Monggana Piscon, 200 f       |
| Consultation     Consultation     Association     Consultation     Statiguarises     Statiguarises     Statiguarises     Consultation     Provide and     Consultation     Consultation     Consultation                                                                                                    | Селден 14 Денфя, Пондалиния, 19:24<br>Сведенняя о хирургической помощи за<br>Таблица 8. Показатели амбулаторной<br>Показатель<br>Обращения<br>Оперифовано больнох<br>Операций<br>Скаранень                              | 2019 г.<br>жирургни ©<br>47211<br>107<br>0<br>0        | Габлица 1. Обеспичноность населенного кайсами и<br>гадамия хорургов     Таблица 2. Показатили даятияниссти<br>группортученое с гадоморали заблизанисти<br>гаропнаето с пробего со седенными заблизанисти<br>Таблица 3. Показатили работы позвоезай<br>портиненской слугой се седенными заблизаниемия<br>Таблица 4. Ороссличностие висециятияния с<br>претисности с пробего с подености с порцения и<br>претисности с пробего с подености и селемами<br>претисности с пробего по профенос гономая<br>прериска 8. Показатили работы подености сномая<br>претисности с пробего с порцености сномая<br>прериска 8. Показатили с работы по профенос гономая<br>прериска 8. Показатили с набли пробего с наблика<br>прериска 8. Показатили с набли пробего с наблика<br>прериска 8. Показатили с набли пробего с наблика<br>прериска 8. Показатили с набли пробего с наблика<br>прериска 8. Показатили с набли пробего на<br>с соверения в Посазатили с набли пробего на<br>с соверения пробего с на с работы на<br>с соверения пробего с на с работы на<br>с соверения пробего с на с работы на<br>с соверения пробего с на с работы на<br>с соверения пробего с на с работы на<br>с соверения пробего с на с работы на<br>с соверения пробего с на с работы на<br>с соверения с с с с с с с с с с с с с с с с с с с                                                                                                    | e/EV/1984Ljuopypre nr. A B.Brumencom' Monggana Piscon, 200 f       |
| Asensa opraecage     Asensa opraecage                                                                                                    | Селден 14 Декебря Понадалиния, 19:24<br>Сведенния о хирургической помощи за<br>Таблица 8. Показатели амбулаторной<br>Показатель<br>Обращения<br>Оперифовано больнох<br>Операций<br>Скланите                             | 2019 г.<br>жирургии С<br>47211<br>107<br>0<br>0        | <ul> <li>Таблица 1. Обеспичникость населенного пайсами и<br/>гадамия згруртов</li> <li>Таблица 2. Показатили даятиянисти<br/>групного старикорани</li> <li>Таблица 3. Показатили работы заторненой<br/>протичностой спруктов создатилия заботавления</li> <li>Таблица 4. Показатили работы заторненой<br/>протичностой спрукто со седенными заботавления</li> <li>Таблица 5. Показатили работы пакеней<br/>протичностой спрукто со седенными заботавления</li> <li>Таблица 6. Показатили саработы пакеней<br/>протичностой спрукто со проценки и<br/>протичностой спруктов содатили и<br/>протичностой спруктов<br/>протичностой сприка по профенентика</li> <li>Таблица 7. Показатили работы пакеней<br/>прортов</li> <li>Таблица 7. Показатили работы пакеней<br/>прортов</li> <li>Таблица 8. Показатили забулатирной хонургия</li> <li>Валарам и прадотолном, повы работы на<br/>старуроции</li> </ul>                                                                                                    | effb/ "HitALLunggens av. A.B.Buureensoor" Monggana Pusser, 200 r   |
| Aservice opravious per      Accession     Aservice opravious per      Conscionarion     Astroportional     Oracitoria     Propogation     Oracitoria     Oracitoria     Conscionario     Oracitoria     Conscionario     Conscionario     Conscionario     Conscio | Селден 14 Дехебря, Пондаличия, 19:24<br>Сведенния о хирурргической помощи за<br>Таблица 8. Показатели амбулаторной<br>Показатель<br>Обращения<br>Операровано больнох<br>Операровано больнох                             | 2019 r.<br>xupyprus •<br>17711<br>107<br>0<br>0        | <ul> <li>Padrama 1. Obechnississen is sacastissen nakasan i<br/>agaaan soppjote</li> <li>Padrama 2. Decastrativa gaarsanseen<br/>padrama 3. Decastrativa gaarsanseen<br/>padrama 3. Decastrativa padrama stratistensen<br/>Padrama 3. Decastrativa padrama stratistensen<br/>Padrama 3. Decastrativa padrama stratistensen<br/>Padrama 5. Decastrativa padrama stratistensen<br/>Padrama 5. Decastrativa padrama stratistensen<br/>Pad</li></ul> | effby "HidfoLlongyna nu AB Brunescom" Monggana Pucos, 202 r        |
| Anewar opravozujen     Anewar opravozujen     Anewar opravozujen     Crintinue opravozujen     Singourseux     Popogozito     popogozi      O popogo      Denegozite     Singourseux     Exercite     Ladies     (budies)                                                                                                    | Селден 14 Дехебря, Понадличия, 19:24<br>Сведенния о хирургической помощи за<br>Таблица 8. Показатели амбулаторной<br>Показатель<br>Обращения<br>Операровано больнох<br>Операрий                                         | 2019 r.<br>xupyprise •<br>47311<br>107<br>0<br>0       | Tafanas 1. Officinative-weachs, wacanawan websate a           Bagawan Wanggen           Bagawan Wanggen           Bagawan Kanggen           Bagawan Kanggen                                                                                                    | effb/ "HidfLiongyna six AB Bissencom" Monggasa Pucos, 202 f        |
| Anenue oprancezo     Anenue oprancezo     Anen | Сепден 11 Дехефа, Пондаличе, 19:24<br>Сведения о хирургической помощи за<br>Таблица 8. Показатели амбулаторной<br>Показатель<br>Обращения<br>Опериораано больнос<br>Операция                                            | 2019 r.<br>xupyprini •<br>4711<br>107<br>0<br>0        | Inferenza 1. Option-monoscico, variantemosti coluzizza e<br>azigane interporte.           Inferenza 2. Optionative patrimature care<br>optionospicove enterporte azigane patrimature care<br>optionospicove enterporte azigane patrimature care<br>optionospicove enterporte azigane patrimature care<br>optiones 2. Optionative enterportunature enterportunature<br>optiones 2. Optionative enterportunature enterportunature<br>optiones 2. Optionative enterportunature enterportunature<br>optiones 2. Optionative enterportunature enterportunature<br>optiones 2. Optionative enterportunature enterportunature<br>optiones 2. Optionative enterportunature enterportunature<br>optiones 2. Optionative enterportunature enterportunature<br>optiones 2. Optionative enterportunature enterportunature<br>optiones 2. Optiones enterportunature enterportunature<br>optiones 2. Optiones enterportunature enterportunature<br>optiones 2. Optiones enterportunature enterportunature<br>optiones 2. Optiones enterportunature enterportunature<br>optiones 2. Optiones enterportunature enterportunature<br>optiones enterportunature enterportunature enterportunature<br>optiones enterportunature enterportunature enterportunature<br>optiones enterportunature enterportunature enterportunature<br>optiones enterportunature enterportunature enterportunature<br>optiones enterportunature enterportunature enterportunature<br>enterportunature enterportunature enterportunature enterportunature enterportunature<br>enterportunature enterportunature enterportunature enterportunature<br>enterportunature enterportunature enterportunature enterportunature<br>enterportunature enterportunature enterportunature enterportunature<br>enterportunature enterportunature enterportunature enterportunature<br>enterportunature enterportunature enterportunature enterportunature enterportunature<br>enterportunature enterportunature enterportunature enterportunature<br>enterportunature enterportunature enterportunature enterportunature enterportunature<br>enterportunature enterportunature enterportunature enterportunature<br>enterportunat                                                                                                    | effty '1964Ljuoggens nr. A.B.Buseencoor' Monrgana Pucos, 320 f     |
| Annue opravozije     Annue opravozije     Anajourseu     Orustnose     Orustnose     Orustnose     Opropie      Opropie      Oprop | Селден 11 Дехефе, Пондаличе, 19:24<br>Сведения о хирургической помощи за<br>Таблица 8. Показатели амбулаторной<br>Показатель<br>Обращения<br>Опериоразно больнок<br>Операций                                            | 2019 r.<br>xupyprini<br>47311<br>107<br>0<br>0<br>     | Image: Standing of the standing of the standing of the                                                                                                    | effty '1964Ljuoggens nr. A.B.Buseencoor' Monrgans Pucce, 202 f     |
| Annue oprancespor     Annue oprancespor     Annue oprancespor     Ornetneesen     Ornetneesen     Proposection     Orperpose     Orperpose     Orperpos | Селден 11 Дехефе, Пондаличе, 19:24<br>Сведения о хирургической помощи за<br>Таблица 8. Показатели амбулаторной<br>Показатель<br>Обращения<br>Опериоразно болько:<br>Операций<br>Сперания                                | 2019 r.<br>xupypruu •<br>4711<br>107<br>0<br>0         | • Arbana 1. Optionne noncom un carante na teata na teata na t                                                                                                    | effty '1964Ljuoggens nr. A.B.Buseencoor' Monrgans Pucce, 200 f     |
| Annue oprancespr     Annue oprancespr     Annu | Селден 11 Дехефе, Пондаличе, 19:24<br>Сведенния о хирургической помощи за<br>Таблица 8. Показатели амбулаторной<br>Обслуживаевое население<br>Обращения<br>Опериовано больнос<br>Операций                               | 2019 r.<br>xxpyprnu                                    | • Annu Annu Annu Annu Annu Annu Annu Ann                                                                                                    | eff(f) "1864Ljuoggens nr. A.B.Buseencoor" Monggens Pacors, 202 f   |
| Annue oprancespr     Annue oprancespr     Annu | Селден 11 Дехефе, Пондаличе, 19:24<br>Сведенния о хирургической помощи за<br>Таблица 8. Показатели амбулаторной<br>Обларияваное население<br>Обращения<br>Опериовано больнос<br>Операций                                | 2019 r.<br>xxpyprnu                                    | <ul> <li>e. Status 1. Oppongenerative unconsent analysis of the status of the status o</li></ul>                                                                                                    | effty "Hidfill unggene an A.B.Buseencoor" Managana Pucces, 2020 f  |
| Annua oprancezor     Annua oprancezor     Annua oprancezor     Annua oprancezor     Annua oprance     Annua oprance | Селден 11 Дехефе, Пондаличе, 19:24<br>Сведения о хирургической помощи за<br>Таблица 8. Показатели амбулаторной<br>Ослуживаевое население<br>Обращения<br>Опереовано больнах<br>Опереовано больнах<br>Опереовано больнах | 2019 r.<br>xxpyprnu                                    | <ul> <li>e. Singer 1. Oppose success on success on subcass on success on success on succ</li></ul>                                                                                                    | effty "HiddLLongons nr. A.B.Buseecoor" Monggasa Pucos, 320 f       |
| Annua opranozujer     Annua opranozujer     Annua opranozujer     Annua opranozujer     Anajoseren     Orozopce     O poropce     Densneren seamonosis     (bulne)                                                                                                    | Селден 11 Дехефе, Пондаличе, 19:24<br>Сведенния о хирургической помощи за<br>Таблица 8. Показатели амбулаторной<br>Ослуживаевое население<br>Обращения<br>Оперировно больно:<br>Операций<br>Соерения                    | 2019 r.<br>xxpyprnu                                    | <ul> <li>e. e. e. e. e. e. e. e. e. e. e. e. e. e</li></ul>                                                                                                    | effty "1844Ljuoggens nr. A.B.Bussensons" Managana Pucon, 320 f     |
| Annua opranozoji<br>Anusus opranozoji<br>Orustnus dopau<br>Ysagostno<br>Opropor<br>Opropor<br>Decynor<br>Decynor                                                                                                    | Селден 1 (Дахафа, Пондаличе, 19:24<br>Сведенния о хирургической помощи за<br>Таблица 8. Показатели амбулаторной<br>Ослуживаевое население<br>Обращения<br>Оперировно больно:<br>Операций<br>Сотремий                    | 2019 r.<br>xxpyprnu                                    | <ul> <li>e and a second second secon</li></ul>                                                                                                    | of CY "1841Luoypro a A & Biturencoor" Monggasa Pucos, 320 f        |
| Annua granozym<br>Anuszaren<br>Onuszaren<br>Onuszaren<br>Yagoogono<br>Operyner<br>Operyner<br>Operyner<br>Operyner<br>Operyner<br>Operyner                                                                                                    | Селден II Дахафа, Пондаличе, 19.24<br>Сведенния о хирургической помощи за<br>Таблица 8. Показатели амбулаторной<br>Оспроивеное население<br>Обращения<br>Опериовено больно:<br>Операций<br>Сотремий                     | 2019 r.<br>xxpyprnu •<br>4711<br>107<br>0<br>0         | <ul> <li>a. a. a. a. a. a. a. a. a. a. a. a. a. a</li></ul>                                                                                                    | of CY "1844LLongeros no. A B Bacemonor" Monregana Pacone, 2020 f   |
| Annua grancape     Annua grancape     Annua gr | Селден II Дахафа, Пондаличе, 19.24<br>Сведенния о хирургической помощи за<br>Таблица 8. Показатели амбулаторной<br>Оспроивеное население<br>Обращения<br>Опериовено больнох<br>Операций<br>Сотремия                     | 2019 r.<br>xxpyprnu •<br>4711<br>107<br>0<br>0         | Market Control of Control of C                                                                                                    | effti "1844Ljuogona na A B Baseencoor" Monggana Pacone, 320 f      |
| A Dense oprancespon     A Dense oprancespon     A Dense oprancespon     A Dense oprancespon     A Dense oprancespon     A Dense oprancespon     A Dense oprancespon     A Dense oprancespon     A Dense oprancespon     A Dense oprancespon     (Dense oprancespon     (Dense  | Спарат I Дахафа, Пондаличе, 1924<br>Сведенния о хирургической помощи за<br>Таблица 8. Показатели амбулаторной<br>Оспроивеное население<br>Обращения<br>Опериовано больнох<br>Операций<br>Сотрания                       | 2019 r.<br>xxpyprnu •<br>4711 •<br>107 •<br>0 •<br>0 • | Market scheme scheme                                                                                                    | effty "1844Ljuoggens nr. A.B.Bussensons" Monggans Pucces, 2020 f   |
| A conversion of the second second secon | Селден II Дахафа, Пондаличе, 19.24<br>Сведенния о хирургической помощи за<br>Таблица 8. Показатели амбулаторной<br>Оспроивеное население<br>Обращения<br>Опериовано больнох<br>Операций<br>Сотрания                     | 2019 r.<br>xxpyprnu •<br>4711 •<br>107 •<br>0 •<br>0 • | Market service service sector sector sect                                                                                                    | offy "HiddLionggros as A B Bacerescord" Monggass Pacers, 202 f     |
| Alenses oprancager     Alenses oprancager     Alensesonn     Constance     Oradinae depaid     Vagosacero     Orecyce      Decyce      Decyce     | Сплат I Дахафа, Пондалина, 1924                                                                                                    | 2019 r. xapyprist                                      | I encode the second second                                                                                                    | effty "HiddLLongons is A & Buckenson" i Manggas Pusce, 202 f       |

 После успешного прохождения контроля необходимо сформировать печатную форму отчета (1), распечатать, подписать у руководителя медицинской организации, отсканировать одним файлом (по возможности), прикрепить к отчету (2). Отправить (3) отчет на проверку главному хирургу региона.

|                                                                                                    | Сведения о хирургической помощи за<br>Таблица 1. Обеспеченность населения                                                                                                    | і 2020 г.<br>я койками и кадрами хирургов 🕚                                                                                                    |                                                                                                    |               |                                                                    |
|----------------------------------------------------------------------------------------------------|----------------------------------------------------------------------------------------------------|----------------------------------------------------------------------------------------------------|----------------------------------------------------------------------------------------------------|---------------|--------------------------------------------------------------------|
| 3                                                                                                    | Кол-во хирургических отделений                                                                                                    | 1                                                                                                    |                                                                                                    |               |                                                                    |
|                                                                                                    | Кол-во хирургических коек                                                                                                    | 17                                                                                                    | <ul> <li>Габлица Т. Сояслеченность населения коиками и<br/>кадрами хирургов</li> </ul>                               |               |                                                                    |
| <ul> <li>Данные организации</li> <li>Пользователь</li> </ul>                                                                                                    | (хирургия, гнойная хирургия)<br>Обслуживаемое население                                                                                                    | 25726                                                                                                    | <ul> <li>Габлица Z. Показатели дентельности<br/>круглосуточного стационара</li> </ul>                                |               |                                                                    |
| 🔳 Отчётные формы                                                                                                    |                                                                                                    |                                                                                                    | <ul> <li>Таблица 5, показатели работы экстренной<br/>зокрупической службы по отдельным заболеваниям</li> </ul>       |               |                                                                    |
| <ul> <li>Уведомления (1)</li> <li>Риклеорство</li> </ul>                                                                                                    | Обеспеченность населения кадрами хирургов                                                                                                    |                                                                                                    | <ul> <li>таблица 4. показатели работы потеновой<br/>зокруплической службы по отдельным операциям</li> </ul>          |               |                                                                    |
| пользователя                                                                                                    | Стационар                                                                                                    | -                                                                                                    | <ul> <li>Таблица 5. Знароскопические вмешательства</li> <li>Таблица 6. Вмешательства под ультразвуковым и</li> </ul> |               |                                                                    |
| O pecypce                                                                                                    | число штатных должностеи                                                                                                    | 3                                                                                                    | <ul> <li>рентгеновским контролем</li> <li>Таблица 7. Показатели работы по профилю гнойная</li> </ul>                 |               |                                                                    |
|                                                                                                    | число физических лиц хирургов                                                                                                    | 3                                                                                                    | <ul> <li>эмрургия</li> <li>Таблица 8, Показатели амбулаторной эмрургии</li> </ul>                                    |               |                                                                    |
|                                                                                                    | Число занятых штатных должностей                                                                                                    | 3                                                                                                    | Выводы и предложения, план работы на                                                                                 |               |                                                                    |
| Пользователь медицинокой                                                                                                    | Чиспо штатных должностей                                                                                                    | 2                                                                                                    | Charles Andread (1995                                                                                                |               |                                                                    |
| организации<br>[ Выйти ]                                                                                                    | Чиспо физических лиц хилипсов                                                                                                    | 1                                                                                                    |                                                                                                    | 4             |                                                                    |
|                                                                                                    | Число занятых штатных должностей                                                                                                    | 1                                                                                                    | BHIMAHIE!                                                                                                    | L             |                                                                    |
|                                                                                                    |                                                                                                    |                                                                                                    | Отчётная форма готова к отправке, устя этого:                                                                        |               |                                                                    |
|                                                                                                    | Сохранить                                                                                                    |                                                                                                    | Скачайте по ссылке сформисованный файл с отчетом     Распечатайте и подпишите скачаеть й файл у руководителя         |               |                                                                    |
|                                                                                                    |                                                                                                    |                                                                                                    | <ol> <li>Отоханируйте подписанный документ в один файл формата<br/>PDF и прикрепите его через форму ниже</li> </ol>  |               |                                                                    |
|                                                                                                    |                                                                                                    |                                                                                                    |                                                                                                    |               |                                                                    |
|                                                                                                    |                                                                                                    |                                                                                                    | Факл не выоран                                                                                                    |               |                                                                    |
|                                                                                                    |                                                                                                    |                                                                                                    | Отправить отчёт на проверку                                                                                          |               |                                                                    |
|                                                                                                    |                                                                                                    |                                                                                                    |                                                                                                    |               |                                                                    |
|                                                                                                    |                                                                                                    |                                                                                                    | 2                                                                                                    |               |                                                                    |
|                                                                                                    |                                                                                                    |                                                                                                    | 5                                                                                                    |               |                                                                    |
|                                                                                                    |                                                                                                    |                                                                                                    |                                                                                                    |               |                                                                    |
|                                                                                                    |                                                                                                    |                                                                                                    |                                                                                                    |               |                                                                    |
|                                                                                                    |                                                                                                    |                                                                                                    |                                                                                                    |               |                                                                    |
|                                                                                                    |                                                                                                    |                                                                                                    |                                                                                                    |               |                                                                    |
|                                                                                                    |                                                                                                    |                                                                                                    |                                                                                                    |               |                                                                    |
|                                                                                                    |                                                                                                    |                                                                                                    |                                                                                                    |               |                                                                    |
|                                                                                                    |                                                                                                    |                                                                                                    |                                                                                                    |               |                                                                    |
|                                                                                                    |                                                                                                    |                                                                                                    |                                                                                                    |               |                                                                    |
|                                                                                                    |                                                                                                    |                                                                                                    |                                                                                                    |               |                                                                    |
|                                                                                                    | Сегодня: 20 Января, Среда, 14:36                                                                                                    |                                                                                                    |                                                                                                    |               | ФГБУ "НИИЦ хирургии им. А.В.Вишневского" Минадрава России, 2021 г. |
|                                                                                                    |                                                                                                    |                                                                                                    |                                                                                                    |               |                                                                    |
|                                                                                                    | юсле отправки                                                                                                    | статус отчета                                                                                                    | а булет «Отправлено н                                                                                                | на проверку». |                                                                    |
| /. I                                                                                                    | юсле отправки                                                                                                    | статус отчета                                                                                                    | а будет «Отправлено н                                                                                                | на проверку». |                                                                    |
| 7. I                                                                                                    | ОСЛЕ ОТПРАВКИ<br>Отчётные формы<br>Погазаени записи 1-1 из 1                                                                                                    | статус отчета                                                                                                    | а будет «Отправлено н                                                                                                | на проверку». |                                                                    |
|                                                                                                    | ОСЛЕ ОТПРАВКИ<br>Отчётные формы<br>Попазания заника 1-1 на 1<br>Форма                                                                                                    | статус отчета                                                                                                    | а будет «Отправлено н                                                                                                | на проверку». |                                                                    |
|                                                                                                    | ОСЛЕ ОТПРАВКИ<br>Отчётные формы<br>Пиказени загиси 1-1 из 1<br>Форма<br>Сведения о хирурпической помощи за 20                                                                                                    | статус отчета<br>Статус отчета<br>Оправлено на пр                                                                                                    | а будет «Отправлено н<br>Лата праспонния статуса<br>14.12.2020 07.17                                                 | на проверку». |                                                                    |
|                                                                                                    | ОСЛЕ ОТПРАВКИ<br>Отчётные формы<br>Повозова закова 14 ок<br>Сорма<br>Сведении о хирургической помощи за 20                                                                                                    | СТАТУС ОТЧЕТА<br>Отривлено на пр                                                                                                    | а будет «Отправлено н<br>Лата прасложная статуса<br>14 12 2220 07.17                                                 | на проверку». |                                                                    |
| <ul> <li>Авнье организации</li> <li>Попьзователь</li> </ul>                                                                                                    | ОСЛЕ ОТПРАВКИ<br>Отчётные формы<br>Глазени заями С на т<br>Форма<br>Севдения о хирурочноской поинаци за 20                                                                                                    | статус отчета                                                                                                    | а будет «Отправлено н<br>Дата присожния статуса<br>14-12.2020 07-17                                                  | на проверку». |                                                                    |
| <ul> <li>Альные организация</li> <li>Попьзователь</li> <li>Отчётные формы</li> </ul>                                                                                                    | ОСЛЕ ОТПРАВКИ<br><u>Оченные формы</u><br>Назавичания 1 от 1<br>Форма<br>Севдении о харуропностой помощи за 20                                                                                                    | СТАТУС ОТЧЕТА<br>отрасное на транието на транието н | а будет «Отправлено н<br>Дата праспоння статуса<br>14.12.2020 07:17                                                  | на проверку». |                                                                    |
| Сорона<br>Сорона<br>Сорона<br>Стопьзователь<br>Стобтные формы<br>Стобтные формы<br>Уведомления                                                                                                    | ОСЛЕ ОТПРАВКИ<br><u>Очетные формы</u><br>Ризание изине 1 - 16 - 1<br><u>Форма</u><br>Сведения о хорургичноской помощи за 20                                                                                                    | СТАТУС ОТЧЕТА<br>192 Стаус<br>Стаус                                                                                                    | а будет «Отправлено н<br>Дата приспозния статуса<br>14.12.2020 07.17                                                 | на проверку». |                                                                    |
| Колородии     Колородии      Колородии     Колородии     Колородии     Колородии                                                                                                    | ОСЛЕ ОТПРАВКИ<br>Отелные формы<br>Показени зания 1 мп 1<br>Форма<br>Сведения о хирургической помещи за 20                                                                                                    | СТАТУС ОТЧЕТА<br>192 Статус<br>Отраново на пр                                                                                                    | а будет «Отправлено н<br>Лата праспонняя статуса<br>14.12.2020 07.17                                                 | на проверку». |                                                                    |
| <ul> <li>Данные организации</li> <li>Пользователь</li> <li>Отчатные формы</li> <li>Умедоличния</li> <li>Руководство<br/>пользователя</li> </ul>                                                                                                    | ОСЛЕ ОТПРАВКИ<br>Разлати запача (р. т.)<br>Разлати запача (р. т.)<br>Севдение о хоруроневской полощи за 20                                                                                                    | СТАТУС ОТЧЕТА<br>192 Статус<br>Отракове на тр                                                                                                    | а будет «Отправлено н                                                                                                | на проверку». |                                                                    |
| Construction     Construction     Construction     Construction     Construction     Construction     Construction     Construction                                                                                                    | ОСЛЕ ОТПРАВКИ<br>Очение сорман<br>Назавичание (+ от 1<br>Форма<br>Севдении о харуронноской поинаци за 20                                                                                                    | СТАТУС ОТЧЕТА<br>192 Скрус<br>Отранов на тр                                                                                                    | а будет «Отправлено н                                                                                                | на проверку». |                                                                    |
| Construction     Construction     Construction     Construction     Construction     Construction     Construction     Construction     Construction     Construction     Construction                                                                                                    | ОСЛЕ ОТПРАВКИ<br><u>Очетные форма</u><br>Мазани начания 1 на 1<br>Форма<br>Севдении о хирургинескай помяци за 20                                                                                                    | СТАТУС ОТЧЕТа                                                                                                    | а будет «Отправлено н<br>Дата присожним статуса<br>14.12.2020 07-17                                                  | на проверку». |                                                                    |
| Control Control C                                                                                                    | ОСЛЕ ОТПРАВКИ<br><u>Очетные форма</u><br>Махаени записи 1-16 1<br><u>Форма</u><br>Севдения в хирургической помоди за 20                                                                                                    | СТАТУС ОТЧЕТА<br>192 Стаус<br>Стратне на гр                                                                                                    | а будет «Отправлено н<br>Лата праспонния статуса<br>14.12.2020 07.17                                                 | на проверку». |                                                                    |
| Comparison     Comparison     C                                                                                                    | ОСЛЕ ОТПРАВКИ<br>Ризсина стора 1 от 1<br>Ризсина изгода 1 от 1<br>Форма<br>Севдения о хирургической помоди за 20                                                                                                    | СТАТУС ОТЧЕТА<br>192 Статус<br>Отрално на пр                                                                                                    | а будет «Отправлено н<br>Лата приспонния статуса<br>14.12.2020 07.17                                                 | на проверку». |                                                                    |
| Annual opravolager     Annual opravolager     Annual opravolager     Orustmue doppus     Orustmue doppus                                                                                                    | ОСЛЕ ОТПРАВКИ<br>Ризание изнача (-) на 1<br>Ризание изнача (-) на 1<br>Севдения о хирургической помещи за 20                                                                                                    | СТАТУС ОТЧЕТА<br>192 Статус<br>Отраконо на пр                                                                                                    | а будет «Отправлено н                                                                                                | на проверку». |                                                                    |
| A conservation     A conservation     A conser                                                                                                    | ОСЛЕ ОТПравки<br>Ризани запис 1 то 1<br>Форма<br>Севдения о харуропностой помощи за 20                                                                                                    | СТАТУС ОТЧЕТА<br>192 Статус<br>Отракоме на пр                                                                                                    | а будет «Отправлено н                                                                                                | на проверку». |                                                                    |
| A Constraint of the second second secon                                                                                                    | ОСЛЕ ОТПРАВКИ<br><u>Ризерии на сорода</u><br><u>Ворока</u><br>Севдения о хирургинеской помяди за 20<br>Севдения о хирургинеской помяди за 20                                                                                                    | СТАТУС ОТЧЕТА                                                                                                    | а будет «Отправлено н<br>Лата праспонния статуса<br>14.12.2020 07.17                                                 | на проверку». |                                                                    |
| Annua opravisajim     Annua opravisajim     Annua opravisajim     Annua opravisajim     Annua opravisajim     Vesporamin     Oregopa     Construction     Construction                                                                                                    | ОСЛЕ ОТПРАВКИ<br>Ризаени запос 1-1 в 1<br>Форма<br>Севдения в харургинеской помоди за 21                                                                                                    | СТАТУС ОТЧЕТА<br>192 Статус<br>Статус<br>Статус                                                                                                    | а будет «Отправлено н<br>Лата прасполния статуса<br>14.12.2020 07.17                                                 | на проверку». |                                                                    |
| Amus opravozym<br>Amus opravozym<br>Amus oprato opravozym<br>Amus opravozym<br>Amus opravozym<br>Amus opravozym<br>Am                                   | ОСЛЕ ОТПравки<br>Ризети запос 1-1 в 1<br>Ризети запос 1-1 в 1<br>Осрав<br>Сведения о хорурпиносой помоци за 2                                                                                                    | СТАТУС ОТЧЕТА                                                                                                    | а будет «Отправлено н<br>Лата приспонния статуса<br>14.12.2020 07.17                                                 | на проверку». |                                                                    |
| A Dames of pranotice of the second second seco                                                                                                    | ОСЛЕ ОТПРАВКИ<br>Ризаечи затей - 1 с 1<br>Визаечи затей - 1 с 1<br>Форма<br>Севдения о харуронисогай поинци за 20                                                                                                    | СТАТУС ОТЧЕТА                                                                                                    | а будет «Отправлено н<br>Лата праспонния статуса<br>14.12.2020 07.17                                                 | на проверку». |                                                                    |
| A Constraint of the second of the second of the secon                                                                                                    | ОСЛЕ ОТПРАВКИ<br>Ризани записа 1 о 1<br><u>Форма</u><br>Севдения о харуропностой помощи за 2                                                                                                    | СТАТУС ОТЧЕТА                                                                                                    | а будет «Отправлено н                                                                                                | на проверку». |                                                                    |
| A Constraint of the second second secon                                                                                                    | ВОСЛЕ ОТПРАВКИ<br>Ризерии замен (-1 в. 1<br>Форма<br>Севдения о хирургической помяду за 20                                                                                                    | СТАТУС ОТЧЕТА                                                                                                    | а будет «Отправлено н<br>Лата праспонния статуса<br>14.12.2020 07.17                                                 | на проверку». |                                                                    |
| Annua opravozum<br>A Danua opravozum<br>Construentor<br>Orothogoromous<br>Orothogoromous<br>Orothogoromous<br>Orophysical<br>Construction<br>Orothogoromous<br>Construction<br>Construction<br>Constructi | ВОСЛЕ ОТПравки<br>Ризани алиси 1 в 1<br>Видени записи 1 в 1<br>Осрая<br>Севдения в харургиносой помоди за 2                                                                                                    | СТАТУС ОТЧЕТА                                                                                                    | а будет «Отправлено н<br>Лата прасполняя статуса<br>14.12.2020 07.17                                                 | на проверку». |                                                                    |
| Constant of the second second se                                                                                                    | ОСЛЕ ОТПРАВКИ<br>Ризани затоб 14 з<br>Визани затоб 14 з<br>Седения о закуртической поинци за 20                                                                                                    | СТАТУС ОТЧЕТА                                                                                                    | а будет «Отправлено н                                                                                                | на проверку». |                                                                    |
| A Constant of the second of the second                                                                                                    | ОСЛЕ ОТПравки<br>Ризани зател 1 в 1<br>Водин зател 1 в 1<br>Седения о харуропностой помоци за 2                                                                                                    | СТАТУС ОТЧЕТА                                                                                                    | а будет «Отправлено н                                                                                                | на проверку». |                                                                    |
| A Conservation of the second of the second of the sec                                                                                                    | IOC/ЛЕ ОТПРАВКИ<br>Ризание азели (+ 1 + 1<br>Сездения о харургинеской помеци за 2<br>Сездения о харургинеской помеци за 2                                                                                                    | СТАТУС ОТЧЕТА                                                                                                    | а будет «Отправлено н<br>Дата праспония статуса<br>14.12.2020 07.17                                                  | на проверку». |                                                                    |
| A Constant of the second of the second                                                                                                    | IOC/ЛЕ ОТПРАВКИ<br>Ризение обрана<br>Видение измер (+1 и в)<br>Верия<br>Севдения о хирургической помеду за 21                                                                                                    | СТАТУС ОТЧЕТА                                                                                                    | а будет «Отправлено н                                                                                                | на проверку». |                                                                    |
| Amuse opravolution     Amuse opravolution     Amuse opravolutio                                                                                                    | ВОСЛЕ ОТПравки<br>Ризание обрана<br>Видение замие 1 на 13<br>Осрая<br>Севдение и закрупнисской помоди за 21<br>Осрание и закрупнисской помоди за 21<br>Осрание и закрупнисской помоди закрупнисской помоди закрупни закрупни закрупни закрупни закрупни закрупни закрупни закрупни закрупни закрупни закрупни закрупни закрупни закрупни закрупни закрупни закрупни закрупни закрупни закрупни закрупни закрупни закрупни закрупни закрупни закрупни закрупни закрупни закрупни закр                                                                       | СТАТУС ОТЧЕТА                                                                                                    | а будет «Отправлено н                                                                                                | на проверку». |                                                                    |
| A Conservation     A Conservation     A Conser                                                                                                    | ОСЛЕ ОТПравки<br>Ризани запас 1 от 1<br>Водина запас 1 от 1<br>Седения о харуропностой поници за 2<br>Седения о харуропностой поници за 2                                                                                                    | СТАТУС ОТЧЕТА                                                                                                    | а будет «Отправлено н                                                                                                | на проверку». |                                                                    |
| A Constraint of the second of the second of the secon                                                                                                    | IOC/IE ОТПРАВКИ<br>Ризание отран<br>Малание изине (1 в 1<br>Сецении о харурописский помощи за 2<br>Сецении о харурописский помощи за 2                                                                                                    | СТАТУС ОТЧЕТА                                                                                                    | а будет «Отправлено н                                                                                                | на проверку». |                                                                    |
| A Constraint of the second second secon                                                                                                    | IOC/ЛЕ ОТПРАВКИ<br>Ризение отправите<br>Видение замение 1 из 13<br>Верия<br>Севдение по информации за 21<br>Севдение по информации за 21<br>Севдение по информации за 2 | СТАТУС ОТЧЕТА                                                                                                    | а будет «Отправлено н                                                                                                | на проверку». |                                                                    |
| Annual opravolution     Annual opravolution     A                                                                                                    | ВОСЛЕ ОТПРАВКИ<br>Ризание борала<br>Ворая<br>Севдения и харургической помоду за 21<br>Севдения и харургической помоду за 21<br>Севдения и харирии и харургической помоду за 21<br>Севдения и харирии и харирии и харирии и харирии и харирии и харирии и харирии и харирии и харирии и харирии и харирии и харирии и харирии и харирии и харирии и харирии и харирии и харирии и харирии и харирии и харирии и харирии и харирии и харирии и харирии и харирии и харирии и                                             | СТАТУС ОТЧЕТА                                                                                                    | а будет «Отправлено н                                                                                                | на проверку». |                                                                    |

8. После проверки отчета главным хирургом региона отчет будет иметь статус «Данные приняты» или «Данные не приняты».

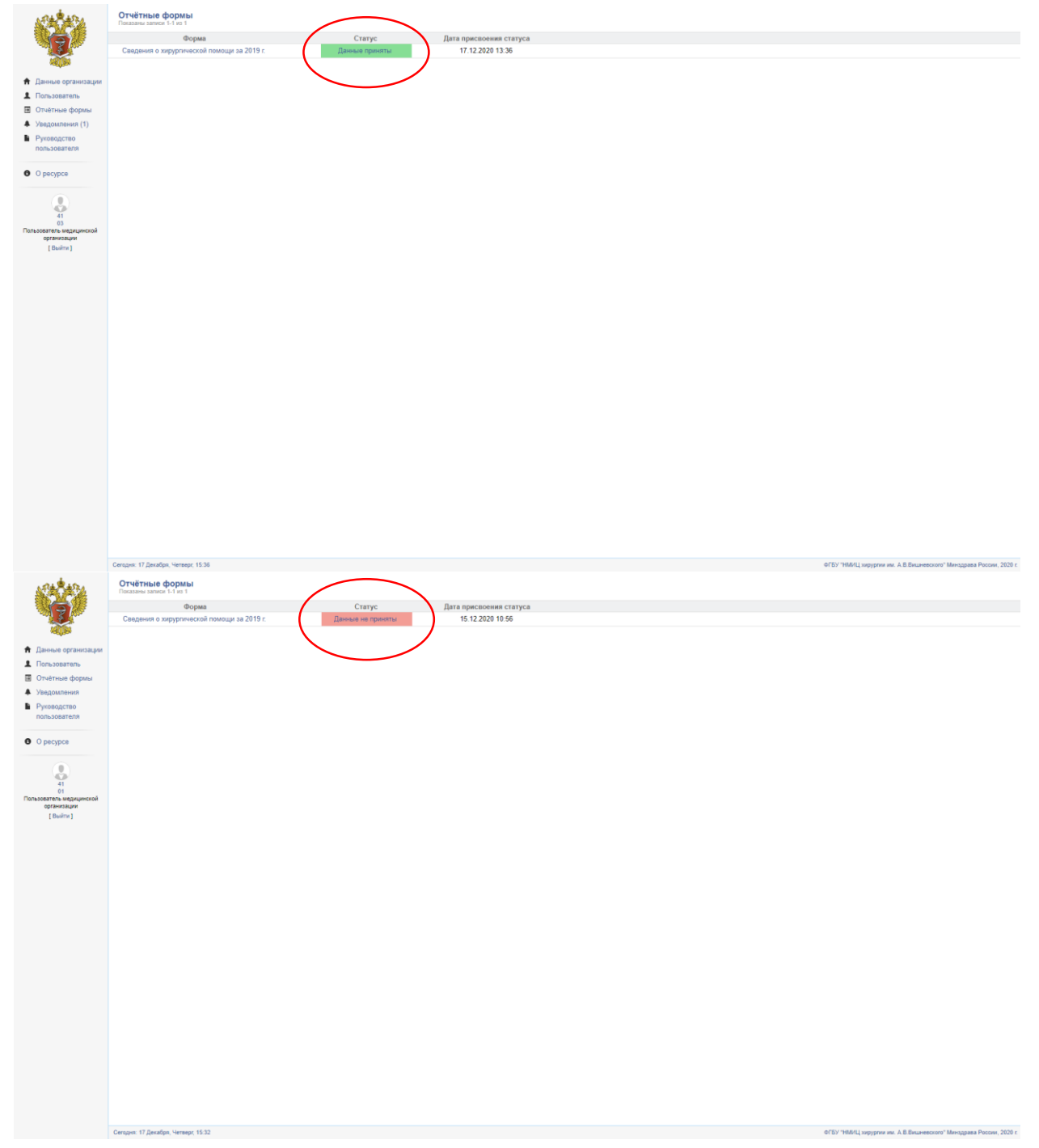

 При отклонении отчета главным хирургом региона его необходимо доработать с учетом замечаний и направить повторно (начиная с п.5). Замечание видны в разделе «Уведомления» на главном экране системы.

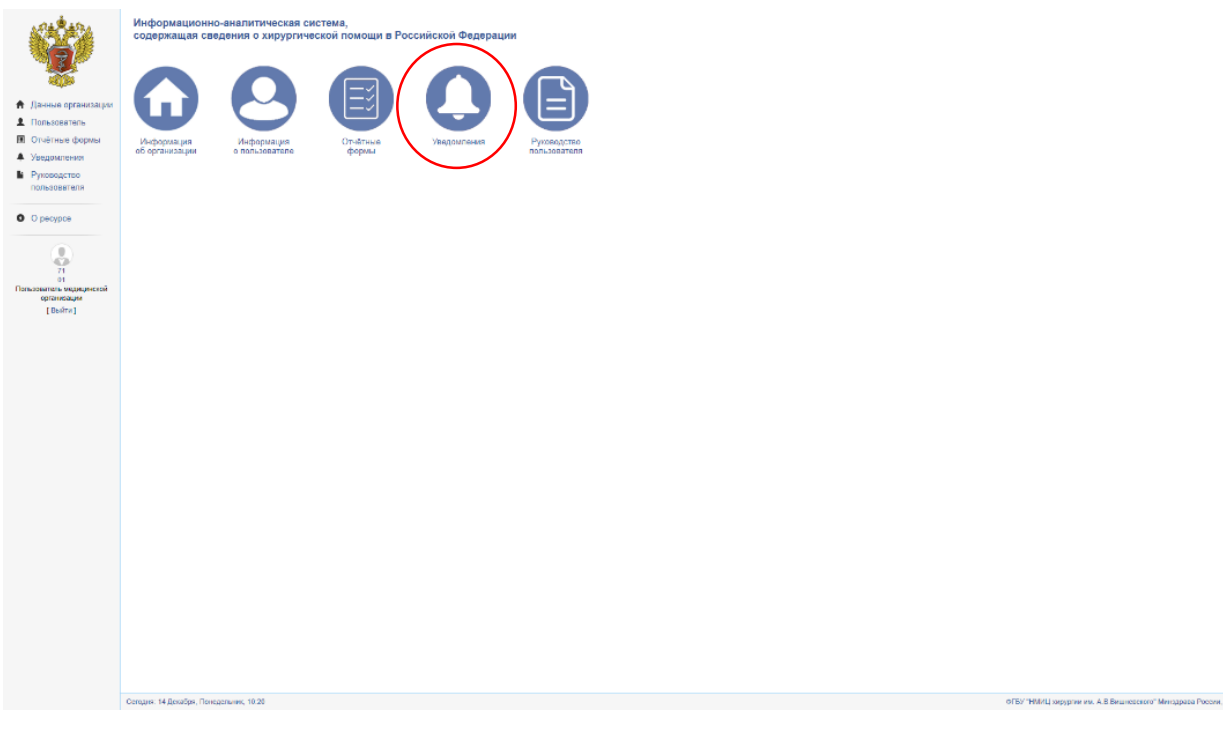

10. Отчет считается сданным, если его принял главный хирург региона и ему присвоен статус «Данные приняты».

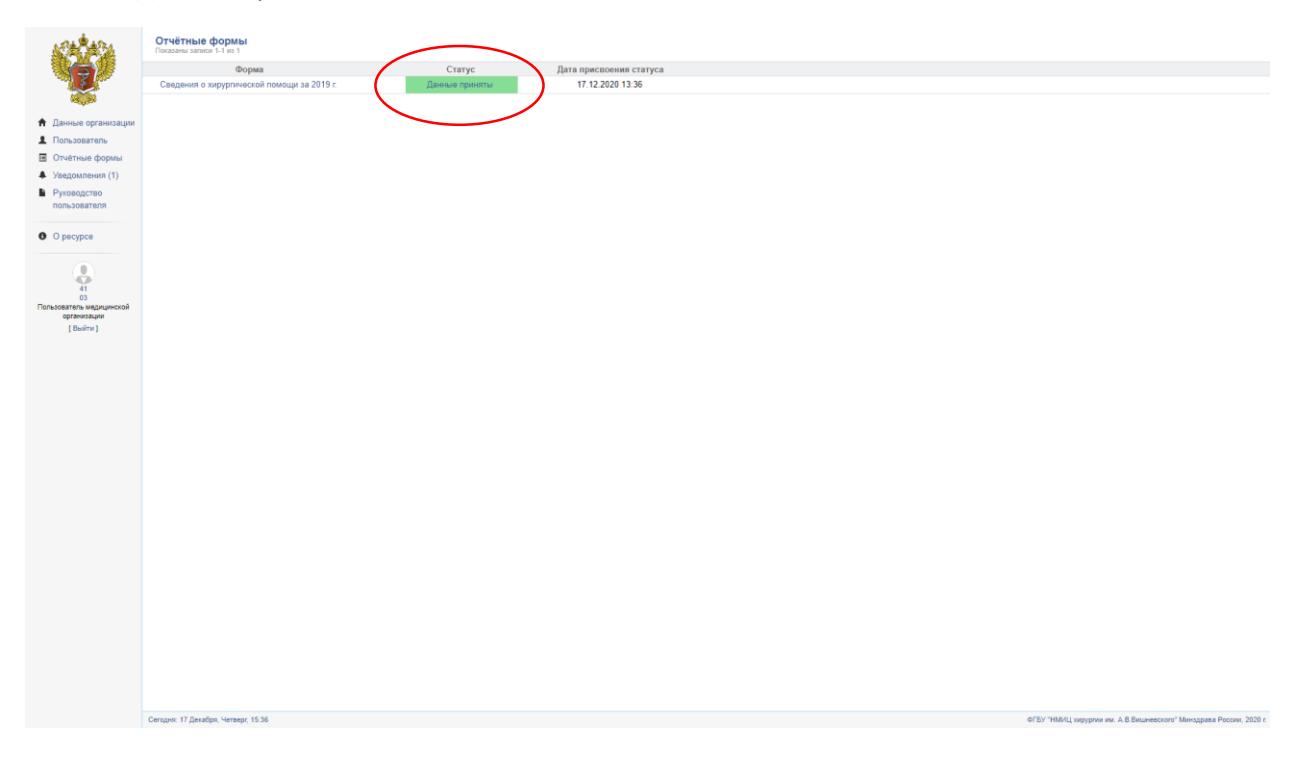